# 一般问题

# 1.建设专家库的意义和目的

根据《国务院关于改进加强中央财政科研项目和资金管理的若干意见》和《国务院印发 关于深化中央财政科技计划(专项、基金等)管理改革方案的通知》,科学技术部建立统一 的科技人才专家库系统,与各部门、各地方共建、共用、共享国家科技专家,全面支撑科技 发展战略、规划、政策咨询及项目评审评估等国家科技管理工作,服务行业、地方科技管理 和产业发展。

# 2.科技专家库专家标准:

入库专家原则上不超过 70 周岁(1945 年 1 月 1 日及以后出生),应熟悉国内外相关行业或领域的最新发展动态,具有较高的专业水平和较强的分析判断能力,在时间和精力上能够保证完成相关咨询、评议、服务等工作。

# 3..科技专家人才分类

(一)科技类专家

1.具有副高级及以上职称,在相关领域工作五年以上。

2.作为负责人承担过中央财政支持的科技计划(专项、基金)项目(课题)或国家科技奖励获得者。

3.作为第一作者或通讯作者,发表过 10 篇以上被 SCI、EI、ISTP 索引收录的论文。

4.从事科技创新政策研究、战略规划制定、项目管理等工作十年以上,具有丰富的科技管理、 研究和咨询服务工作经验。

5.在主要国际学术组织中任中高级职务,或参与国际标准制修订。

(二)产业类专家

1.科技型上市公司的技术总监或技术骨干。

2.规模以上国家高新技术企业(2014 年企业产值在 2000 万以上)的技术总监或技术骨干。 3.国家高新技术企业的技术总监。

4.国家级创新型(试点)企业、国家高新技术企业、行业骨干企业、转制院所等企业的高级 管理人员。

5.国家级高新区管委会、国家农业科技园区管委会及其联盟、创业服务机构、行业协会(学 会)、产业技术创新战略联盟及科技类社会组织等的高级管理人员。

(三) 经济类专家

1.在具有国家科技经费审计资格的会计师事务所中主要从事科研经费审计工作的注册会计师,或高等学校、科研院所、企业等的财务审计部门负责人。

2.知识产权法、民商法等相关领域具有副高级及以上职称的专家,或律师事务所合伙人。
3.创业服务机构的创业导师,天使投资或创业投资机构的高级管理人员。

4.资本市场、银行信贷及保险等机构中,有五年以上实际工作经验的中高级管理人员。

# 4.专家库系统申报流程。

专家库系统分为两级用户:专家用户及单位管理员用户。

单位管理员用户可以创建专家账号并对专家进行资质审核,将专家信息提交科技部或退回专家用户重新填写。

专家用户根据收到的用户名及密码进入专家库服务系统(http://expert.most.cn)进行信息完善工作,并提交单位审核备案。

# 单位管理员问题

### 1. 管理员在哪里登陆

单位使用管理员账号登录国家科技计划项目申报中心(http://program.most.gov.cn),在左侧 树最下方找到"科技专家服务库系统"按钮,进入管理员操作界面,创建专家账号并发放

### 2.管理员如何创建专家账号

在"科技专家服务库系统"管理员界面,点击"创建用户",输入专家的基本信息,即可为 专家创建账号。管理员可批量创建专家账号。创建用户完成后,点击"授权",系统自动为 专家初始化用户名和密码。

### 3.管理员如何给专家发送用户名和密码

在"科技专家服务库系统"管理员界面,管理员创建成功的账号可以在"创建用户"——"填写中"找到,选中专家后,点击"发送邮件""发送短信"按钮,可分别为专家发送账号和 密码。

## 4. 专家信息提交至单位管理员后,管理员如何操作

在"科技专家服务库系统"管理员界面,点击左侧树"审核专家",管理员新创建的专家用户 在"待审核"列表,先行采集的专家信息在"在库专家"列表。"待审核"专家,点击"提 交科技部"可以提交专家到科技部;"在库专家",点击"备案确认"可以提交到科技部;点 击"退回"可以退回专家信息。

# 专家问题

# 1. 完善专家信息的有效时间是多久

目前根据科技部的通知,科技专家服务库全年开放。

# 2. 专家用户名、密码丢失或忘记

专家用户名密码丢失,可与单位管理员联系,进行密码重置工作。也可以在科技专家服务库 登录页面通过正确的姓名和证件号码自助找回。

# 3.专家收到两条短信,两套用户名、密码

专家用户可能通过多个渠道获得不同的账号密码,账号均可登录"科技专家服务库系统", 用户只需选择其一进行信息完善并提交。最终已提交科技部的作为唯一信息来源。

# 4.短信中提到的网址,无法登录

首先,推荐使用 IE8 以上浏览器,并请将此网站加入安全站点;其次,如提示"安全证书有问题"点击继续浏览此网页,并在登录页面下载根证书并安装。

# 5.专家基本信息中单位名称检索不到

首先,请确认您输入单位名称是全称。若单位全称检索不到,暂时不影响您的信息完善工作。 在提交本单位管理员之前,请您前往国家科技计划项目申报中心 (http://program.most.gov.cn/)点击用户注册,进行单位注册。完成注册后请再次检索单位。

### 6.专家信息如何退回

请在专家提交单位管理员页面(填写度百分比页面),查看专家状态。状态为:提交管理员。 请联系管理员进行退回。状态为:提交科技部。请在专家系统专家事务管理——申请变更中 填写申请退回原因,提交。科技部技术人员在看到退回申请后将受理该退回请求。

# 7.专家信息提交后,单位管理员看不到

专家填写所在单位全称与单位管理员登录显示单位全称必须一致,管理员才可看到专家 信息。

# 8.专家不想入库,可否将其信息删除。

新征集专家可以联系单位管理员进行删除。 在库专家无法删除,如需删除,请联系相关的专业机构。